## NON SI AVVIA PIU WINDOWS 10 DOPO QUALSIASI PROBLEMA

## Stiamo usando MBR o GPT?

Ora dopo aver avviato il computer dal supporto ottico creato con il Media Creation Tools, dalla schermata di installazione scegliamo il pulsante **Avanti** quindi **Ripristina il Computer.** 

Ora scegliere Risoluzione dei problemi quindi aprire il Prompt dei Comandi.

Prima cerchiamo di capire se stiamo usando MBR o GPT, per questo digitare:

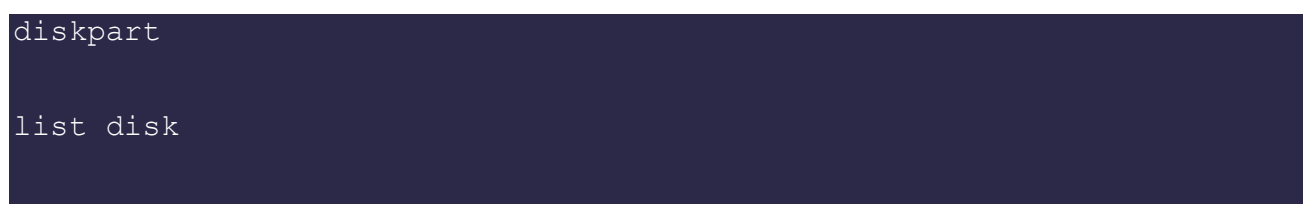

Ora vediamo se gli asterischi sono nella colonna MBR o GPT, ovviamente se vediamo un asterisco sotto la voce GPT vorrà dire che il disco sta usando questo tipo di settore d'avvio.

Ora digitare i seguenti comandi:

```
bootrec /fixmbr
bootrec /fixboot
bootrec /scanos
bootrec /rebuildbcd
```

Al termine riavviare il sistema e verificare se ora si avvia correttamente.

## Se non vengono individuate installazioni di Windows?

Se invece dopo il comando **rebuilbcd** NON vengono individuate installazione di Windows valide, digitare quanto segue:

```
bcdedit /export c:\bcdbackup
attrib c:\boot\bcd -h -r -s
ren c:\boot\bcd bcd.old
bootrec /rebuildbcd
```

Ora riavviare e verificare il sistema.